## Installieren der AbfallApp

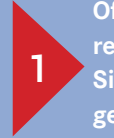

Öffnen Sie die Kamera Ihres Endgerätes und richten Sie diese auf den nachfolgenden QR-Code:

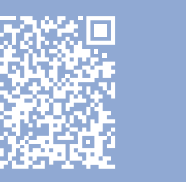

2

Klicken Sie auf das Feld qr.abfall.app, um direkt zum Play Store oder App Store zu gelangen (Alternativ: im Play oder App Store nach AbfallApp MIL suchen)

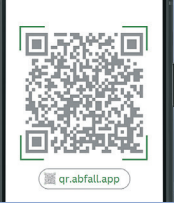

Im Play Store oder App Store können Sie die AbfallApp MIL kostenlos installieren

3

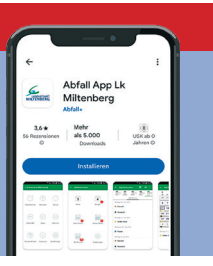

## Einrichten der AbfallApp

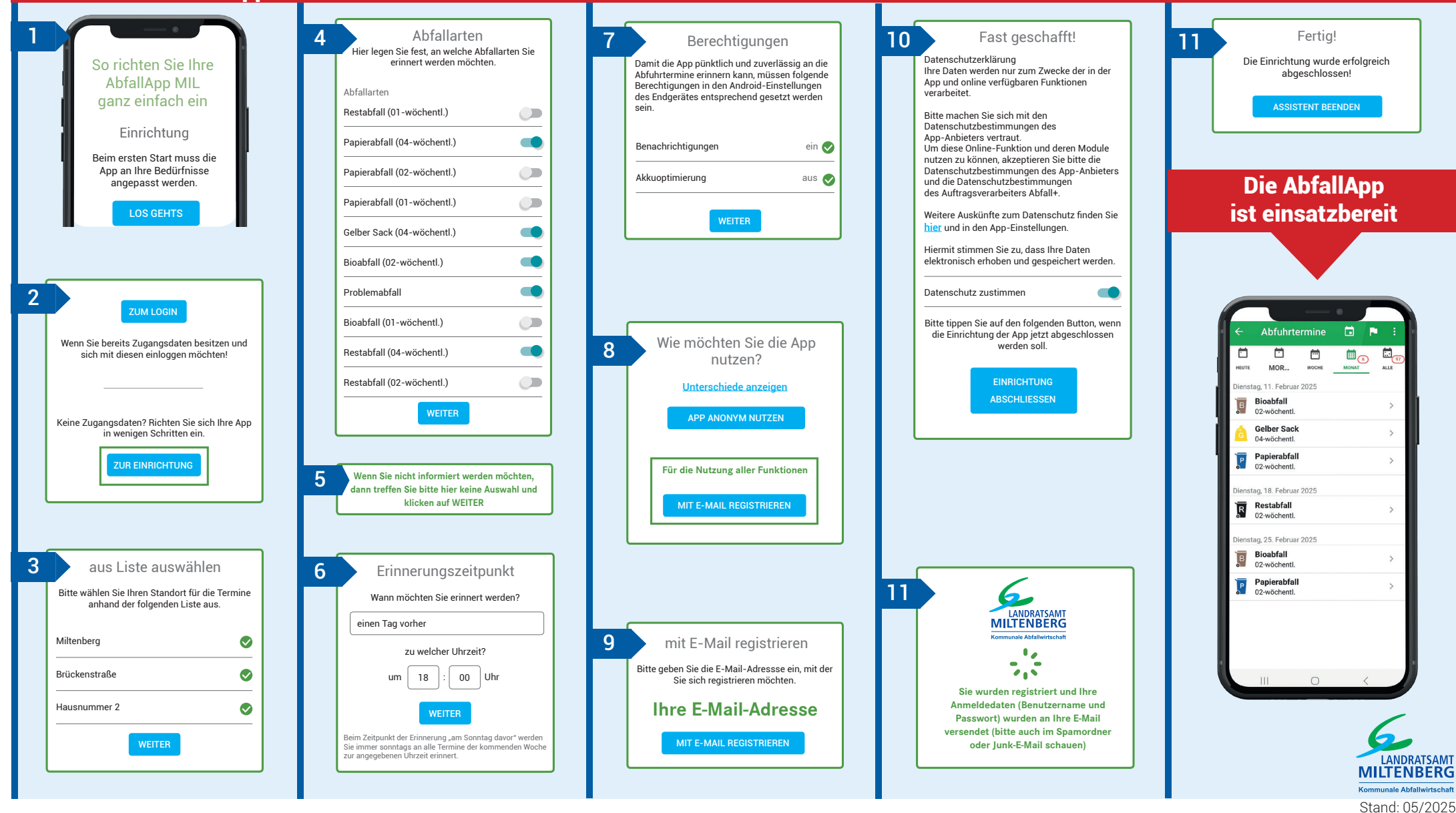